**SELF-HOSTING** 

## Zelf hosten SCIM

Weergeven in het Helpcentrum: https://bitwarden.com/help/self-hosting-scim/

## **D** bit warden

## Zelf hosten SCIM

Om SCIM te gebruiken voor het automatisch provisionen en de-provisioneren van leden en groepen in uw zelf gehoste Bitwardenorganisatie, moet u een vlag inschakelen in uw config.yml-bestand. SCIM inschakelen voor uw Bitwarden-server:

1. Sla een back-up op van ten minste . bwdata/mssql. Zodra SCIM in gebruik is, is het aanbevolen dat u toegang hebt tot een backupimage in geval van een probleem.

## (i) Note

Als je een externe MSSQL-database gebruikt, maak dan een back-up van je database op een manier die past bij jouw implementatie.

2. Werk uw zelf gehoste Bitwarden-installatie bij om de laatste wijzigingen op te halen:

| Bas   |                   |
|-------|-------------------|
| . / ł | twarden.sh update |

3. Bewerk het bestand .bwdata/config.yml en schakel SCIM in door enable\_scim op true te zetten.

| Bash                   |  |  |
|------------------------|--|--|
| nano bwdata/config.yml |  |  |

4. Herbouw uw zelf gehoste Bitwarden-installatie:

| Bash                   |  |  |
|------------------------|--|--|
| ./bitwarden.sh rebuild |  |  |

5. Update uw zelf gehoste Bitwarden-installatie opnieuw om de wijzigingen toe te passen:

| Bash                  |
|-----------------------|
| ./bitwarden.sh update |
|                       |

Nu SCIM is ingeschakeld op uw server, kunt u een van onze SCIM-integratiegidsen gebruiken om uw Bitwarden-organisatie te integreren met:

- Azure Active Directory
- Okta
- OneLogin
- JumpCloud

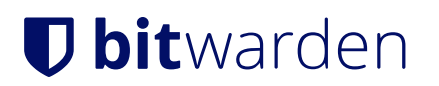